## • Opće informacije:

Dokumentacija prijave projekta na Javni poziv dostavlja se elektroničkom poštom na adresu <u>npoo@aem.hr</u> Ograničenje veličine privitaka je 20 MB, stoga vam skrećemo pažnju da pažljivo provjerite da ukupna veličina svih privitaka koje šaljete putem elektroničke pošte ne prelazi tu veličinu, jer u protivnom vaša prijava neće biti zaprimljena. Ukoliko je vaša dokumentacija veća od 20 MB provjerite postavke skeniranja koje navodimo u nastavku tekst, te ponovno skenirajte dokumentaciju ili pokušajte s nekom od metoda za sažimanje dokumentacije koje su također navedeni.

Dodatno upozoravamo i da dokumentacija primljena putem servisa za dostavu koji imaju ograničenu vremensku valjanost (npr. wetranfer, jumbomail i slično) neće biti prihvaćena.

- Rad s dokumentima
  - o Skeniranje

U našem testiranju koristili smo kvalitetu skeniranja od 200 DPI koja je davala ukupnu dokumentaciju u veličini do 10 MB, te istodobno bila dovoljno kvalitetna za čitanje. Ne preporučujemo da se kvaliteta smanjuje ispod ove razine, a možete pokušati i s većom ako će rezultirati ukupnim privitkom manjim od ograničenja navedenog u općim informacijama.

o Sažimanje

Nakon što ste skenirali svoj PDF dokument ili dokumente ukoliko su preveliki i dalje ih možete sažeti pomoću alata za sažimanje. Na ovaj način možete smanjiti dokument za 30 – 50 %, a u nekim slučajevima i više. Možete koristiti koji god želite, no npr. jedan od besplatnih online alata je adobeov alat za kompresiju (može tražiti logiranje putem gmail accounta) <u>https://www.adobe.com/in/acrobat/online/compress-pdf.html</u>

Koristi se na jednostavan način, samo se povuče dokument u označeni prozor (drag &drop) ili odaberete "Select a file" te pronađete dokument na računalu. Na idućem ekranu odaberete veličinu kompresije i pričekate da se dokument učita. Savjetujemo "medium" ili "low" razinu kompresije da bi se sačuvala kvaliteta dokumenta za čitanje. Nakon toga pričekate da se kompresija odradi i odaberete preuzimanje.

| Adobe Acrobat                                                |                                                                                       |                                                          |  |  |  |  |
|--------------------------------------------------------------|---------------------------------------------------------------------------------------|----------------------------------------------------------|--|--|--|--|
|                                                              | Compress PDF size                                                                     |                                                          |  |  |  |  |
|                                                              |                                                                                       |                                                          |  |  |  |  |
|                                                              |                                                                                       |                                                          |  |  |  |  |
| Drag a                                                       | nd drop a PDF to reduce its file size with our PDF co                                 | mpressor.                                                |  |  |  |  |
|                                                              | Select a file                                                                         |                                                          |  |  |  |  |
|                                                              |                                                                                       |                                                          |  |  |  |  |
|                                                              | Your file will be securely handled by Adobe servers and deleted unless you sign in to | save it. 🚯                                               |  |  |  |  |
| $\bigcirc$                                                   | By using this service, you agree to the Adobe Terms of Use and Privacy Policy.        |                                                          |  |  |  |  |
| Compress PDF                                                 |                                                                                       |                                                          |  |  |  |  |
| PO Castua<br>PDF - 12 MB                                     |                                                                                       | ×                                                        |  |  |  |  |
| Select compression level:                                    |                                                                                       |                                                          |  |  |  |  |
| Best compression                                             |                                                                                       |                                                          |  |  |  |  |
| • High<br>Smallest size, standard quality<br>Estimated 3.8MB | O Medium<br>Medium size, better quality<br>Estimated 7.3MB                            | C Low<br>Larger size, highest quality<br>Estimated 9.2MB |  |  |  |  |
|                                                              |                                                                                       | Cancel Compress                                          |  |  |  |  |

o Zipanje

Ako i dalje imate preveliku dokumentaciju drugi način sažimanja će biti opisan u nastavku. Na ovaj način možete očekivati da će se dokumenti smanjiti za dodatnih 10 – 20 %.

Mapu koja sadrži dokumente za prijavu komprimirajte koristeći neki od programa za komprimiranje (npr. WinZip, WinRAR, 7zip).

Primjer za 7zip (https://www.7-zip.org/download.html):

Desnim klikom na mapu odaberete opciju "7 zip" te nakon toga Dodaj u "ime mape.7z".

|            |          | Open                               |   |                  |               |                                 |       | _ |
|------------|----------|------------------------------------|---|------------------|---------------|---------------------------------|-------|---|
|            |          | Open in new window                 |   | -                |               |                                 |       |   |
|            |          | Pin to Quick access                |   |                  |               |                                 |       |   |
|            | <u> </u> | Add to VLC media player's Playlist |   |                  |               |                                 |       |   |
| Name       | ×        | Open with Visual Studio            |   | lype             | Size          |                                 |       |   |
| 📙 Mapa s c | 321      | Add to MPC-HC Playlist             |   | File folder      |               |                                 |       |   |
|            | 321      | Play with MPC-HC                   |   |                  |               |                                 |       |   |
|            | <u>A</u> | Play with VLC media player         |   |                  |               |                                 |       |   |
|            |          | Share                              |   |                  |               |                                 |       |   |
|            |          | Copy Link                          |   |                  |               |                                 |       |   |
|            |          | Manage access                      |   |                  |               |                                 |       |   |
|            |          | View online                        |   |                  |               |                                 |       |   |
|            |          | Always keep on this device         |   |                  |               |                                 |       |   |
|            |          | Free up space                      |   |                  |               |                                 |       |   |
|            |          | 7-Zip                              | > | Dodaj u arhiv    |               |                                 |       |   |
|            |          | CRC SHA                            | > | Sažimanje i slar | nje e-poštom  |                                 |       |   |
|            | ÷        | Send a copy                        |   | Dodaj u "Mapa    | s dokumentim  | a prijave.7z"                   |       |   |
|            |          | Give access to                     | > | Sažimanje u "N   | lapa s dokume | ntima prijave.7z" i slanje e-p  | oštom |   |
|            |          | Restore previous versions          |   | Dodaj u "Mapa    | s dokumentim  | ia prijave.zip"                 |       |   |
|            |          | Nestore previous versions          |   | Sažimanje u "N   | 1apa s dokume | ntima prijave.zip" i slanje e-p | oštom |   |
|            |          | Scan for Viruses                   | L |                  |               |                                 |       | _ |
|            |          | Include in library                 | > | 1                |               |                                 |       |   |

Nakon toga će se u mapi pojaviti dokument naziva "ime mape.7z" koji će biti sažet i sadržavati će sve dokumente koje ste imali u originalnoj mapi. Takav dokument možete poslati kao privitak prijavi u mailu.

| Name Status Date modified Type Size   Mana s dokumentima prijave Image: Status 4.4.2023, 12:45 File folder | ې ټ                             | ) Search Testin | anje            |                |           |
|----------------------------------------------------------------------------------------------------|---------------------------------|-----------------|-----------------|----------------|-----------|
| Mana's dokumentima prijave Q 4.4.2023. 12:45 File folder                                                   | Name                            | Status          | Date modified   | Туре           | Size      |
|                                                                                                    | 📙 Mapa s dokumentima prijave    | $\odot$         | 4.4.2023. 12:45 | File folder    |           |
| Mapa s dokumentima prijave.7z 🧿 4.4.2023. 12:45 WinRAR archive 11.369 Ki                                   | 🏧 Mapa s dokumentima prijave.7z | 0               | 4.4.2023. 12:45 | WinRAR archive | 11.369 KB |